## 無線投影使用說明

、 在電腦上安裝軟體

- 1. 輸入以下網址下載最新版軟體 <u>https://www.ezcast.com/app/ezcast/pro/windows</u>
- 2. 下載完成後執行,依序點選下一步安裝完成
- 3. 桌面會出現 EZcast PRO 圖示

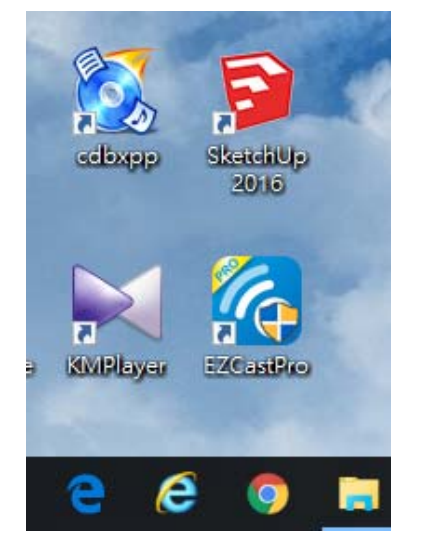

二、 開啟投影機,遙控器上的 HDMI 按鍵按兩下選擇 HDMI2(MHL),顯示以下畫面

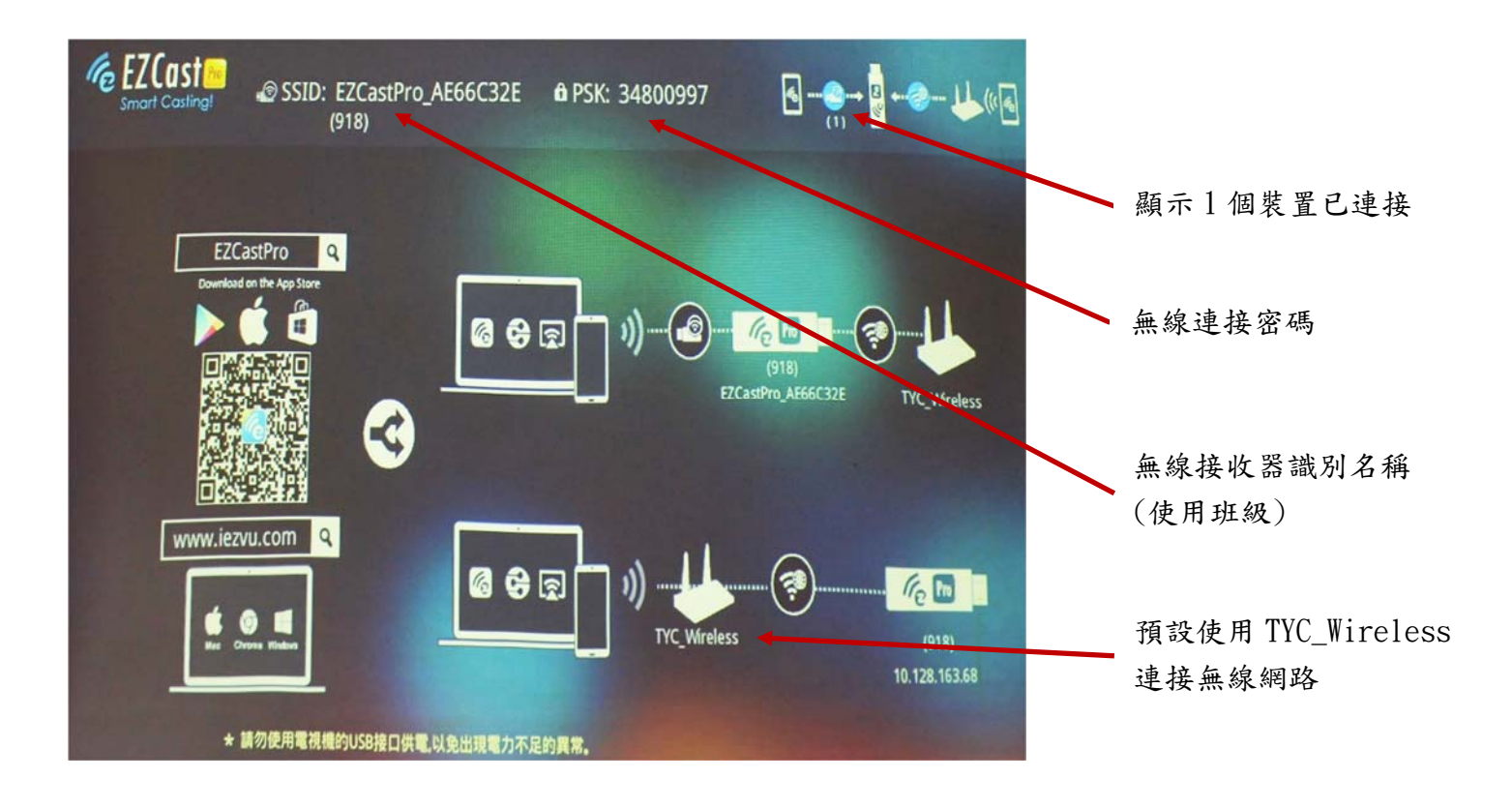

## 三、 電腦操作說明(軟體請更新至最新版)

1. 無線網路連接

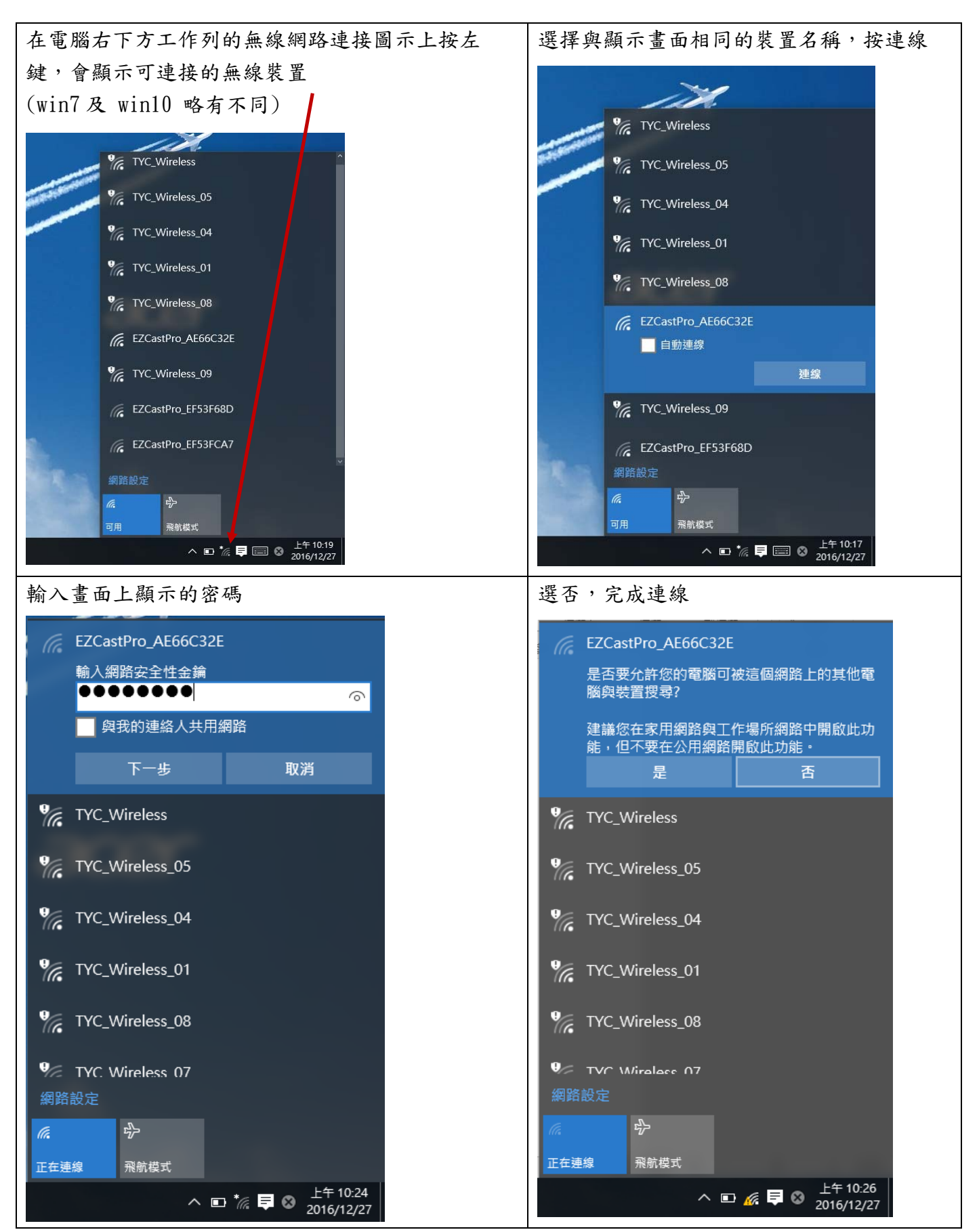

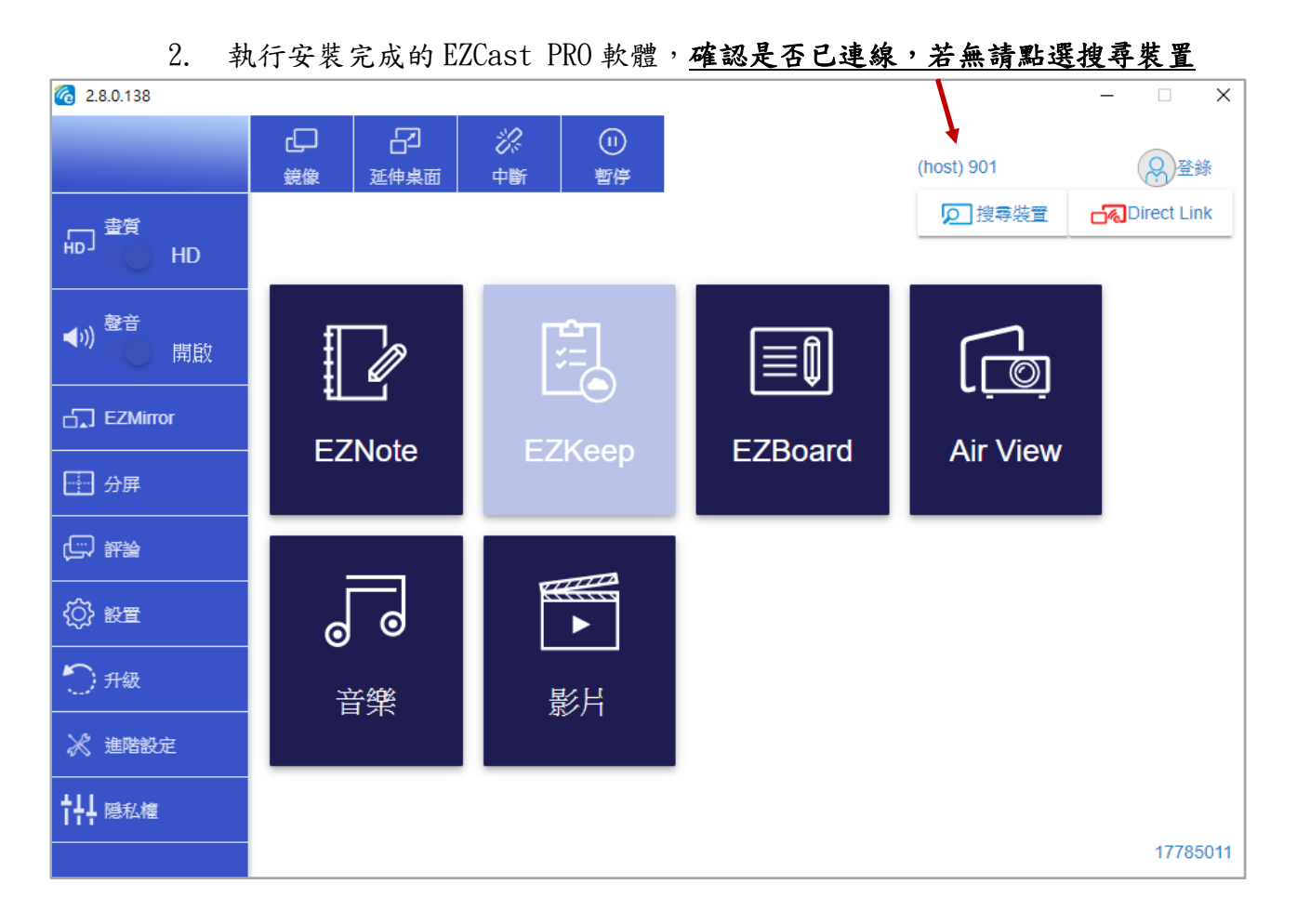

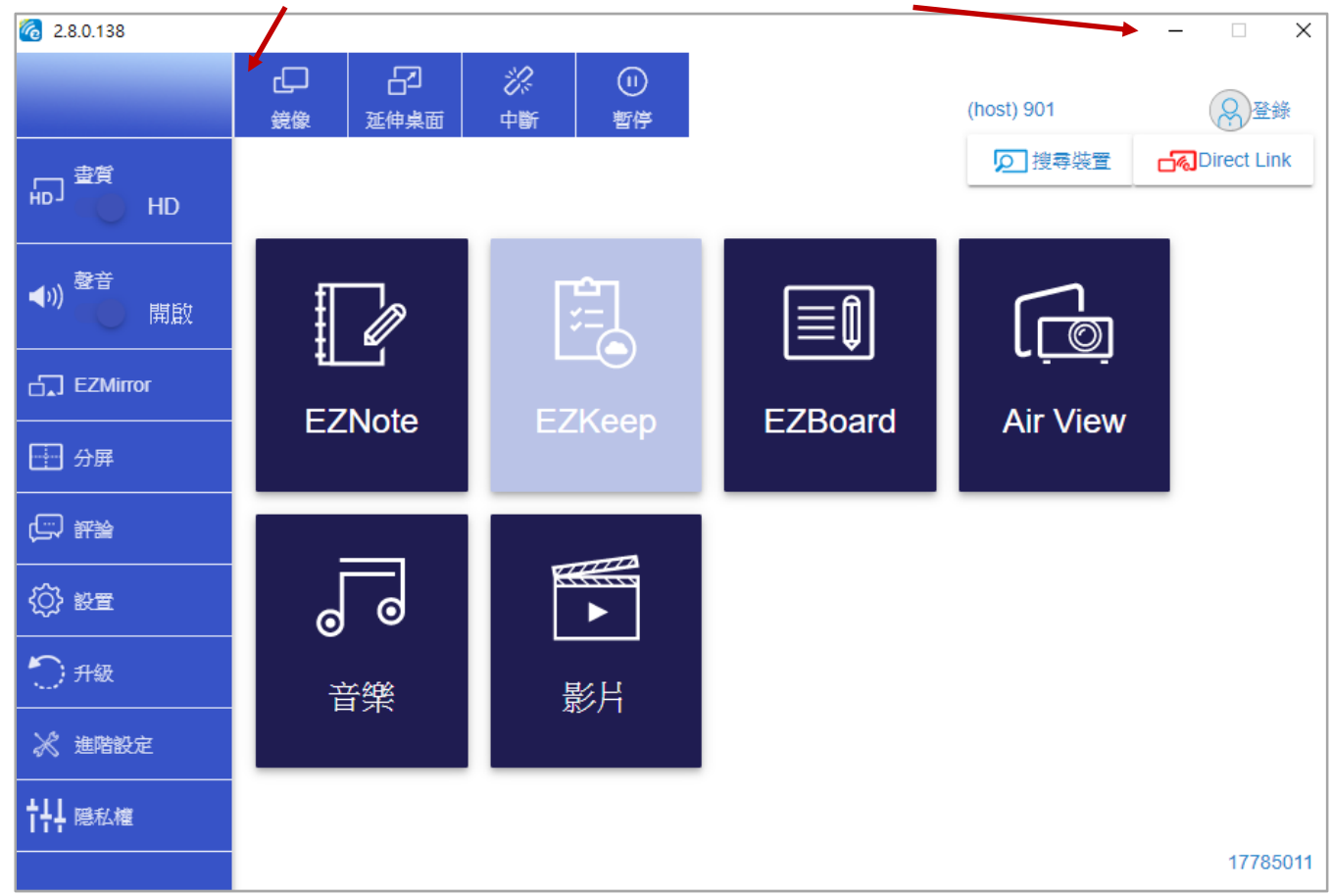

3. 點選鏡像即可顯示電腦畫面,之後可點選最小化縮小,不可關閉

| 6 2.8.0.138                         |                                                                                          |           |                |            |    |       |            | – 🗆 🗙       |
|-------------------------------------|------------------------------------------------------------------------------------------|-----------|----------------|------------|----|-------|------------|-------------|
|                                     | €<br>€<br>Ĵ                                                                              | □<br>延伸巣面 | <i>议</i><br>中斷 | (II)<br>暫停 |    |       | (host) 901 | <u> </u>    |
| し<br>一<br>豊賞<br>HD                  |                                                                                          |           |                |            |    | ◀- ◀+ | 「想尋裝置」     | Direct Link |
| <b>◆</b> )) <sup>發音</sup><br>●)) 開啟 | Į                                                                                        | 0         |                |            | ſ  |       |            |             |
| EZMirror                            |                                                                                          |           |                |            |    |       | A := \ /:  |             |
| 分屏                                  | For better mirroring performance, configure your windows display resolution to: 1280x720 |           |                |            |    |       |            |             |
| (二) 評論                              |                                                                                          |           |                |            | NO | YES   |            |             |
| (分) 設置                              | o                                                                                        | o         |                | •          |    |       |            |             |
| り知敏                                 | Ę                                                                                        | 等继        | Ę              | 影片         |    |       |            |             |
| 🔀 進階設定                              |                                                                                          |           |                | ויע        |    |       |            |             |
| ┆┼┼ 隠私權                             |                                                                                          |           |                |            |    |       |            |             |
|                                     |                                                                                          |           |                |            |    |       |            | 17785011    |

點選<u>暫停</u>可凍結投影畫面,不會顯示電腦操作畫面,之後點選<u>恢復</u>繼續投影
<u>聲音</u>可切換音源由電腦輸出或投影機輸出

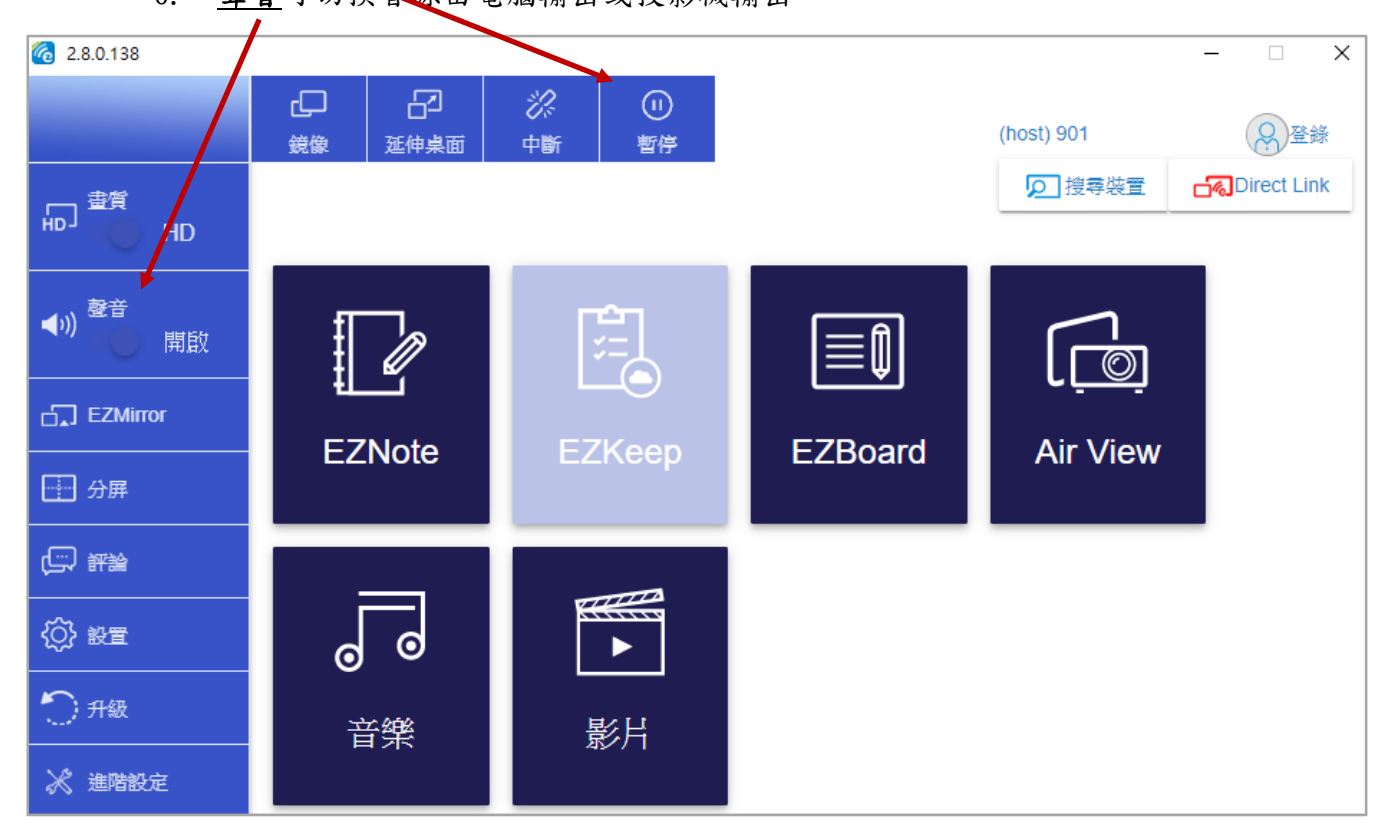

## 四、 行動裝置操作說明

- 1. Android 手機請至 Google Play 搜尋 EZCast PRO
- 2. 蘋果 iOS 可直接使用 Air Play
- 3. 開啟 EZCast PRO APP 或 Air Play 前請確認已完成 Wifi 連接

## 五、 注意事項

- 1. 顯示解析度為 1280 X 720 比例是 16:9, 在播放 4:3 投影片時會有黑邊
- 2. 播放聲音或影片時會偶有延遲的情形發生
- 無線投影會佔用無線網路頻寬,不建議同時使用網路播放影片,建議先下載網路影片至電 腦,若需要上網播放影片請使用 VGA 連結